## 如何訂購CES通知電子郵件以進行維護、中斷或 升級?

## 簡介

本文檔介紹如何訂閱與維護、中斷或升級相關的通知電子郵件,這些電子郵件在Cloud Email Security(CES)環境中發生。

## 如何訂購?

- 1. 導覽至<u>https://status.ces.cisco.com/</u>,然後按一下SUBSCRIBE按鈕。
- 2. 選擇訂閱型別(電子郵件、簡訊、RSS訂閱源)。
- 3. 輸入您的個人資訊。
- 4. 按一下Subscribe to Alerts。

**附註**:若要管理存在的訂閱,請按照步驟1操作,然後按一下底部的**Manage Existing** Subscription,如下圖所示。